## Instructions for connecting to ELKIN wifi net

- Connect to reinus-web. You will be prompted to initiate the connection. Alternatively, open the web browser. It may happen that the browser complains about security. Go ahead anyway.
- You will see this webpage. Click on the link indicated by a red oval.

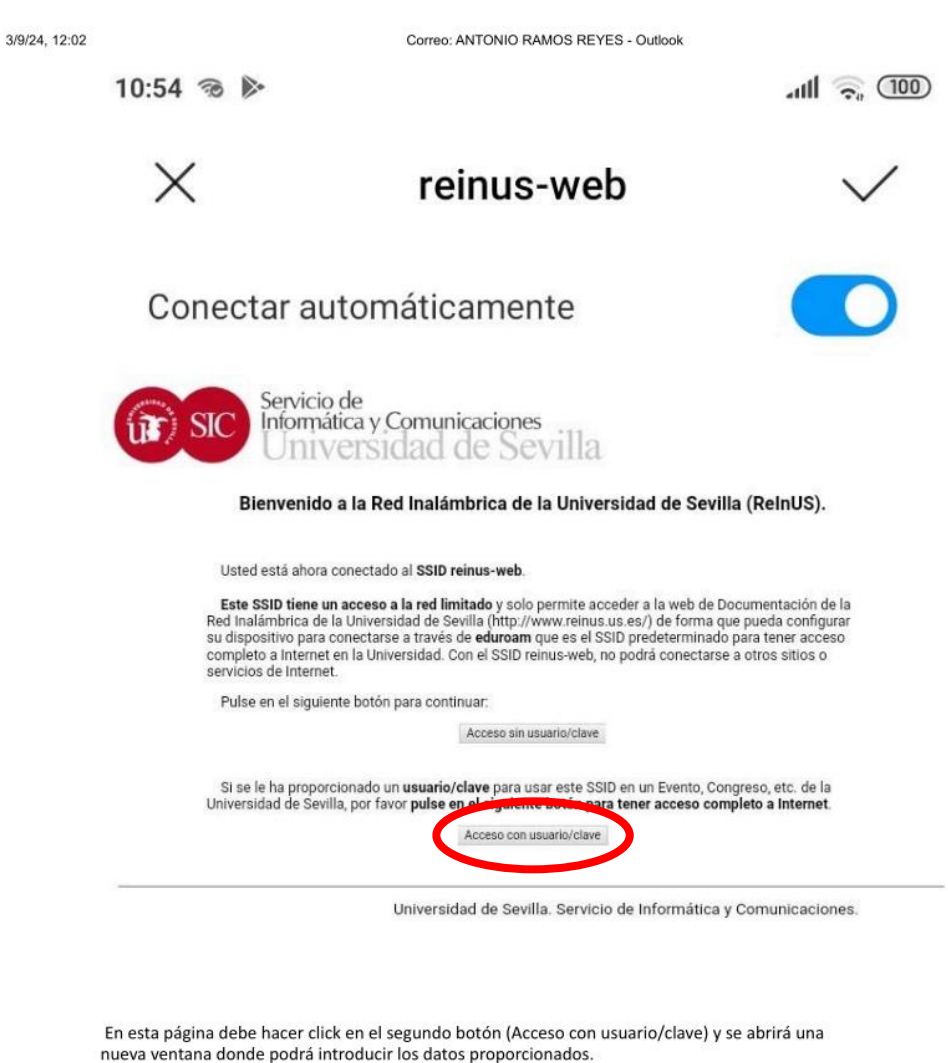

https://outlook.office.com/mail/id/AAMkAGViZmFkZDEzLTJjNzltNGVIMy1iM2YwLTYyNWVkOWMxZGNjNwBGAAAAAABTaazlL4wRS6QIvzs%2FI...2/5

## You should get to this page. Enter the "Usuario" and "Clave" Usuario: Eventos\_ELKIN\_2024 Clave: ELKIN.2024

Si se le ha proporcionado un usuario/clave para usar este SSID en un Evento, Congreso, etc. de la Universidad de Sevilla, por favor pulse en el siguiente botón para tener acceso completo a Internet.

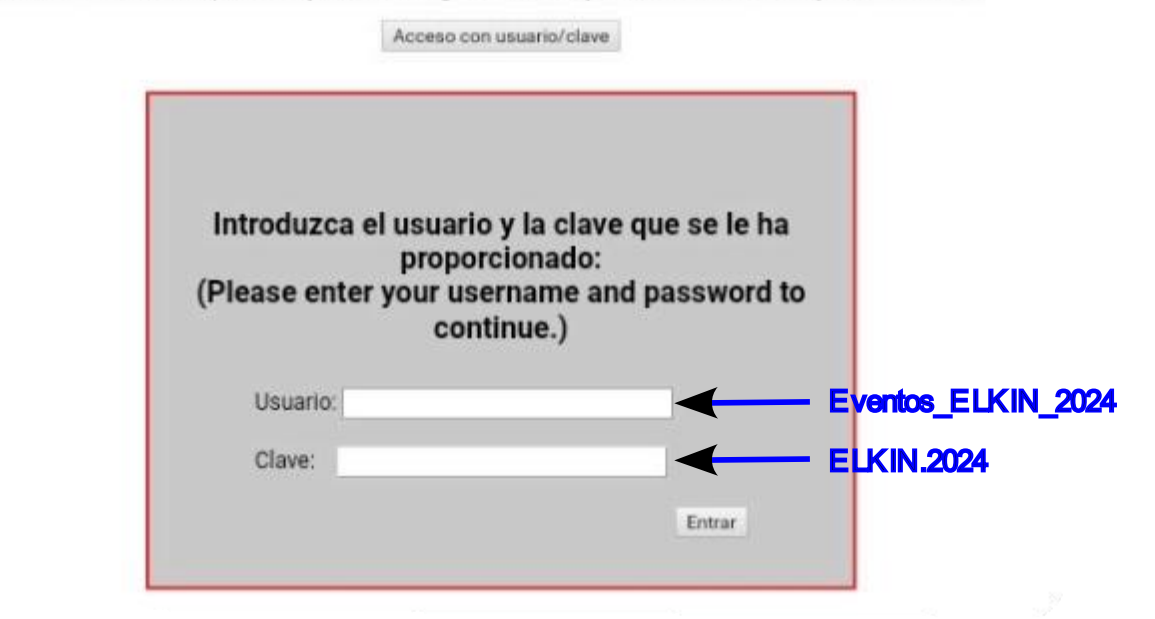

You should be shown this page, indicating that you are connected to the ELKIN SSD

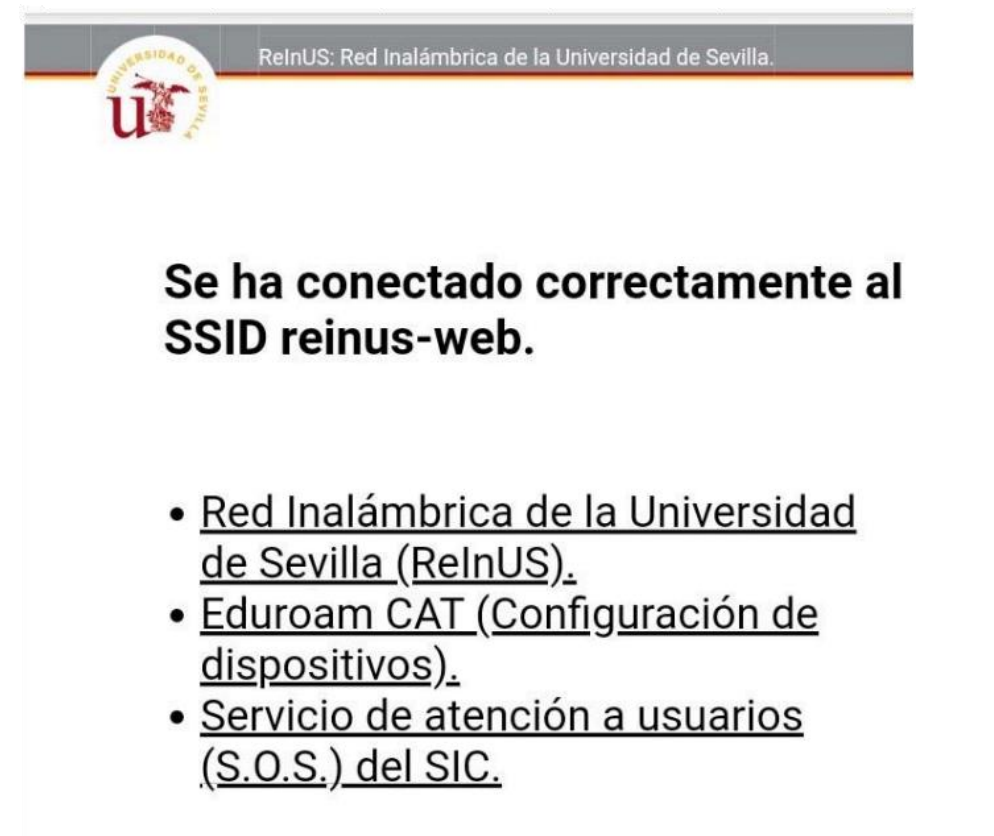